TH7495

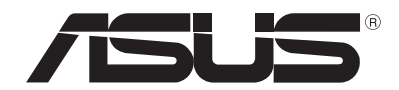

# **โน**์ตบุ๊คพีซี

# คู่มือผู้ใช้สาหรับ Windows® 8

# ข้อมูลเกี่ยวกับลิขสิทธิ์

ห้ามทำซ้ำ ส่งต่อ คัดลอก เก็บในระบบที่สามารถเรียกกลับมาใด้ หรือแปลส่วนหนึ่งส่วนใดของคู่มือฉบับนี้เป็นภาษาอื่น ซึ่งรวมถึงผลิตภัณฑ์และซอฟต์แวร์ที่บรรจุอยู่ภายใน ยกเว้นเอกสารที่ผู้ซื้อเป็นผู้เก็บใว้เพื่อจุดประสงค์ในการสำรองเท่านั้น โดยใม่ใด้รับความยินยอมเป็นลายลักษณ์อักษรอย่างชัดแจ้งจาก ASUSTEK COMPUTER INC. ("ASUS")

ASUS ให้คู่มือฉบับนี้ "ในลักษณะที่เป็น" โดยใม่มีการร บประกันใดๆ ใม่ว่าจะโดยชัดแจ้งหรือเป็นนัย

ชึ่งรวมถึงแต่ไม่จำกัดอยู่เพียงการรับประกัน หรือเงื่อนไขของความสามารถชิงพาณิชย

หรือความเข้ากันใด้สำหรับวัตถุประสงค์เฉพาะ ใม่มีเหตุการณ์ใดที่ ASUS, คณะผู้บริหาร, เจ้าหน้าที่, พนักงาน หรือตัวแทนของบริษัทต้องรับผิดชอบต่อความเสียหาย ใม่ว่าจะเป็นความเสียหายทางอ้อม,ความเสียหายพิเศษ, อุบัติเหตุ หรือความเสียหายที่เกิดขึ้นตามมา (รวมทั้งความเสียหายที่เกิดจากการสูญเสียผลกำไร, ความเสียหายทางธุรกิจ, ความเสียหายของการใช้ข้อมูล, การหยุดชะงักทางธุรกิจ หรือลักษณะอื่นๆ) แม้ว่า ASUS จะใด้รับการบอกกลาวว่าอาจมีความเสียหายเหล่านั้นเกิดขึ้นจากข้อบก พร่อง หรือข้อผิดพลาดในคู่มื่อหรือผลิตภัณฑ์

การรับประกันผลิตภัณฑ์หรือบริการ จะใม่ขยายออกไปถ้า: (1) ผลิตภัณฑ์ได้รับการซ่อมแซม, ดัดแปลง หรือเปลี่ยนแปลง ถ้าการซ่อมแซม, การดัดแปลง หรือการเปลี่ยนแปลงนั้นไม่ได้รับอนุ ญาตเป็นลายลักษณ์อักษรจาก ASUS;

หรือ (2) หมายเลขผลิตภัณฑ์ของผลิตภัณฑ์ถูกขีดฆ่า หรือหายใป

ข้อมูลจำเพาะและข้อมูลที่บรรจุในคู่มือฉบับนี้ มีใว้สาหรับเป็นข้อมูลประกอบเท่านั้น

และอาจเปลี่ยนแปลงใด้โดยใม่ต้องแจ้งให้ทราบล่วงหน้า และใม่ควรถือเป็นพันธะสัญญาจาก ASUS ASUS ใม่รับผิดชอบต่อข้อผิดพลาด หรือความใม่เที่ยงตรงใดๆ ที่อาจปรากฏบในคู่มือฉบับนี้ รวมถึงผลิตภัณฑ และซอฟต์แวร์ที่อธิบา ยอยู่ภายใน

#### ล์ขสิทธิ์ถูกต<sup>้</sup>อง ฉ 2012 ASUSTeK COMPUTER INC. สงวนลิขสิทธิ์

# ข้อจำกัดของความรับผิดชอบ

อาจมีเหตุการณ์บางอย่างเกิดขึ้นเนื่องจากส่วนของ ASUS หรือความรับผิดชอบอื่น คุณมีสิทธิ์ที่จะกู้คืนความเสียหายจาก ASUS ในสถานการณ์ดังกล่าว

โดยใม่คำนึงถึงหลักการที่คุณมีสิทธิ์ที่จะเรียกร้องความเสียหายจาก ASUS, ASUS จะรับผิดชอบเป็นจำนวนเงินของความเสียหายสำหรับก ารบาดเจ็บของร่างกาย (รวมทั้งการเสียชีวิต) และความเสียหายที่เกิด ขึ้นกับทรัพย์สินจริง และทรัพย์สินส่วนบุคคลที่สามารถจับต้องใด้; หรือความเสียหายที่แท้จริงอื่น และความเสียหายทางตรงที่เป็นผลจาก ความละเลย หรือการใม่ปฏิบัติตามหน้าที่ทางกฎหมายภายใต้ถ้อยแถ ลงของการรับประกันนี้ ใม่มากใปกว่าราคาที่แสดงใวของผลิตภัณฑ์แ ต่ละอย่าง

ASUS จะรับผิดชอบเฉพาะความเสียหาย เนื่องจากการสูญหาย ความเสียหาย หรือการเรียกร<sup>้</sup>องใดๆ ตามที่ระบุภายใต้ถ้อยแถลงการรับประกันนี้

ข้อจำกัดนี้ยังใช้กับผู้จำหน่ายและร้านค้าปลีกของ ASUS ด้วย นี่เป็นความรับผิดชอบสูงสุดที่ ASUS, ผู้จำหน่าย หรือร้านค้าปลีกของคุณจะรับผิดชอบ

ASUS จะใม่รับผิดชอบใดๆ เกี่ยวกับสถานการณ์เหล่านี้: (1) บริษัทอื่นเรียกรองความเสียหายจากคุณ; (2) การสูญหาย หรือความเสียหายของรายการบันทึกหรือข้อมูลของคุณ; หรือ (3) ความเสียหายพิเศษ, อุบัติเหตุ หรือความเสียหายทางอ้อม หรือความเสียหายที่เกิดขึ้นตามมา (รวมทั้งการสูญเสียผลกำใร หรือการที่ใม่สามารถประหยัดใด) แม้ว่า ASUS, ผู้จำหน่าย หรือรานค้าปลีกของคุณจะใดรับแจ้งว่าอาจมีความเป็นใปใดที่จะเกิด ความเสียหายเหล่านั้น

## การบริการและสนับสนุน

เยี่ยมชมเว็บใชต์หลายภาษาของเราที่ <u>http://support.asus.com</u>

# สารบัญ

| เกี่ยวกับคู่มือผู้ใช้นี้                                                | 5  |
|-------------------------------------------------------------------------|----|
| ใอ้คอน                                                                  | 5  |
| ข้อความ                                                                 | 5  |
| การใช้ตัวพิมพ <sup>์</sup>                                              | 5  |
| ก่อนที่จะอัปเกรดเป็น Windows <sup>®</sup> 8                             | 6  |
| การใช้ Windows® 8ในครั้งแรก                                             | 7  |
| การเริ่มต <sup>ั</sup> น Windows® 8                                     | 8  |
| Windows® UI                                                             | 9  |
| หน้าจอเริ่มต <sup>ั</sup> น                                             | 9  |
| ใลพ์ไทล.์                                                               | 9  |
| อือตสบ็อต                                                               | 10 |
| การทำงานกับใลฟ <sup>ั</sup> ไทล <i>์</i>                                | 12 |
| การเรียกใช้แอพพ <sup>ั</sup>                                            | 12 |
| การบิดแอพพ <sup>์</sup>                                                 | 12 |
| การปรับแต่งแอพพ <sup>์</sup> บนหน <sup>้</sup> าจอเริ่มต <sup>ั</sup> น | 12 |
| การเรียกใช้แอพพ <sup>์</sup> ทั้งหมด                                    | 13 |
| Charm bar (ชาร์มบาร์)                                                   | 15 |
| ภายในชาร <sup>์</sup> มบาร <sup>์</sup>                                 | 16 |
| ุคุณสมบัติสแน็ป                                                         | 17 |
| การเชื่อมต <sup>่</sup> อ Wi–Fi                                         | 18 |
| การบิดทำงานโหมดระหว่างอยู่บนเครื่องบิน                                  | 18 |
| การเปิดทำงาน Wi–Fi                                                      | 18 |
| ปุ่มฟังก์ชั้น                                                           | 20 |
| ปุ่มฟังก <sup>ั</sup> ช้นสาหรับเดสก <sup>ั</sup> ทอปแอพพ <sup>ั</sup>   | 21 |
| แอพพ <i>์</i> ที่น่าสนใจของ ASUS                                        | 22 |
| ใลฟ์เฟรม                                                                | 22 |
| Power4Gear Hybrid                                                       | 24 |
| เครื่องชาร <sup>ั</sup> จ USB+                                          | 26 |
| เปิดทันที                                                               | 28 |
| การลบทุกสิ่งทุกอย่าง และติดดั้ง Windows ใหม่                            | 29 |
| การปดเครื่องโน้ตบ <sup>๊</sup> ค PC ของคณ                               | 30 |

# เกี่ยวกับคู่มือผู้ใช้นี้

คู่มือผู้ใช้นี้ให้ภาพรวมในการใช้ Windows<sup>®</sup> 8 พร<sup>ั</sup>อมทั้งซอฟต*์*แวร์แอพพลิเคชั่นเฉพาะของ ASUS ที่ให้มาพร<sup>ั</sup>อมกับโน้ตบุ๊ค PC

ในขณะที่คุณอ่าน คุณจะเห็นใอคอน ข้อความ และการใช้ตัวพิมพ์ดังนี้:

#### ใอคอน

ใอคอนด้านล่าง ระบุถึงอุปกรณ์ที่สามารถใช้สาหรับทำงานหรือกระบวน การบนโน้ตบุ๊ค PC ให้เสร็จ

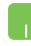

= ใช้ทัชแพด

📖 = ใช้แป้นพิมพ์

#### ข้อความ

เพื่อเน้นข้อมูลสำคัญในคู่มือผู้ใช้นี้ ข้อความจะถูกนำเสนอดังนี้:

**สำคัญ!** ข้อความนี้ประกอบด้วยข้อมูลสำคัญที่คุณต้องทำตาม เพื่อทำงานให้สมบูรณ<sup>ั</sup>

**หมายเหตุ:** ข้อความนี้ประกอบด้วยข้อมูลเพิ่มเติม และเทคนิคต่างๆ ที่สามารถช่วยให้ทำงานสมบูรณ์

**กำเดือน!** ข้อความนี้ประกอบด้วยข้อมูลสาคัญที่คุณต้องปฏิบัติตาม เพื่อให้คุณปลอดภัยในขณะที่ทำงานบางอย่าง และป้องกันความเสียหายต่อข้อมูลและชั้นส่วนต่างๆ ของโน้ตบุ๊ค PC ของคุณ

## การใช้ตัวพิมพ์

**ดัวหนา** = เป็นการระบุถึงเมนู หรือรายการที่สามารถถูกเลือกใด*้ ดัวเอียง* = เป็นการระบุถึงปุ่มที่คุณควรกดบนแป้นพิมพ<sup>์</sup>

# ีก่อนที่จะอ**ัปเกรดเป็น Windows<sup>®</sup> 8**

เพื่อให้เปลี่ยนจากระบบปฏิบัติการก่อนหน้าใด้อย่างราบรื่น ให้อ่านความต้องการของระบบด้านล่าง ก่อนที่จะอัปเกรดเป็น Windows<sup>®</sup> 8:

| <b>โปรเซสเซอร</b> ์    | 1GHz หรือเร็วกว <sup>่</sup> า                          |
|------------------------|---------------------------------------------------------|
| RAM                    | 1GB (32 บิต) หรือ 2 GB (64 บิต)                         |
| พื้นที่บนฮาร์ดดิสก์    | 16 GB (32 บิต) หรือ 20 GB (64 บิต)                      |
| ักราฟฟิกการ <b>์</b> ด | อุปกรณ์กราฟฟิก Microsoft DirectX9<br>พร้อมใดรเวอร์ WDDM |
| ความละเอียดหน้าจอ      | 1024 x 768 สาหรับใลฟ <sup>์</sup> ใทล <i>์</i>          |
|                        | 1366 x 768 สำหรับคุณสมบัติสแน็ป                         |

#### หมายเหูดุ:

สำหรับข้อ<sup>1</sup>มูลอัปเดตเกี่ยวกับความต้องการของระบบเหล่านี้ โปรดดูที่ http://www.windows.microsoft.com/en-us/ windows-8/faq

# การใช้ Windows® 8ในครั้งแรก

หลังจากที่ทำกระบวนการติดตั้งเสร็จ Windows<sup>®</sup> 8 จะนำคุณใปยังชุดขั้นตอน ซึ่งคุณสามารถปรับแต่งการตั้งค่าบัญชีของคุณ และตั้งค่าการกำหนดลักษณะของผู้ใช้สำหรับโน้ตบุ๊ค PC ของคุณ กระบวนการตั้งค่าประกอบด้วยสิ่งต่อใปนี้:

- ขั้นตอนที่ 1: เลือกภาษา
- ขั้นตอนที่ 2: ข้อตกลงการอนุญาตให้ใช้งาน
- ขั้นตอนที่ 3: ปรับแต่งความเป็นส่วนตว
- ขั้นตอนที่ 4: ใร<sup>ั</sup>สาย

หมายเหตุ: ขั้นดอนนี้อนุญาตให้คุณเชื่อมต่อไปยังอินเทอร์เน็ตระหว่ างกระบวนการดังค่าใด้ ถ้าคุณดำเนินการดังกล่าว คุณสามารถเปิดทำงานเครื่องหมายสองรายการนี้ในตัวเลือกสำหรับ โน้ตบุ๊ค PC ของคุณ: Using your Microsoft account (การใช้บัญชี Microsoft ของคุณ) และ Using a local account (การใช้บัญชีในเครื่อง) ถ้าคุณเลือกที่จะ Connect to a wireless network later (เชื่อมต่อไปยังเครือข่ายไร้สายในภายหลัง) คุณจะถูกขอให้สร้างบัญชีในเครื่องระหว่างกระบวนการตั้งค่าเท่านั้น

ขั้นตอนที่ 5: การตั้งค่า

ขั้นตอนที่ 6: ลงชื่อเข้าใช้ไปยังโน้ตบุ๊ค PC ของคุณ

**หมายเหตุ:** Windows<sup>®</sup> 8 ขอให<sup>้</sup>คุณลงชื่อเข้าใช้โดยใช้บัญชีในเครื่องหรือบัญชี Microsoft ของคุณขึ้นอยู่กับการตั้งค่าที่คุณปรับแต่งในขั้นตอนที่ 4

# การเริ่มต<sup>ุ</sup>้น Windows® 8

ในการเรียกใช้ Windows<sup>®</sup> 8 จากโหมดบิดเครื่อง, สลีป หรือไฮเบอร์เนต ให้ทำตามขั้นตอนต่อไปนี้:

- 1. กดปุ่มเพาเวอร์บนโน้ตบุ๊ค PC ของคุณ
- หน้าจอล็อคของ Windows<sup>®</sup> 8 จะปรากฏขึ้นหลังจากที่โน้ตบุ๊ค PC บูตขึ้นมา คลิกที่ทัชแพด หรือกดปุ่มใดๆ บนแป้นพิมพ์ เพื่อดำเนินการต่อ
- 3. ลงชื่อเข้าใช้โดยใช้บัญช์ในเครื่องหรือบัญช์ Microsoft ของคุณ
- ถัดไป หน้าจอเริ่มต้นจะปรากฏขึ้น เป็นการระบุว่าคุณลงชื่อเข้าใช้ยัง Windows<sup>®</sup> 8 สาเร็จแล้ว

**หมายเหตุ:** ขั้นตอนที่ 2-4 ยังใช้ในขณะที่เริ่มต<sup>ั</sup>นโน้ตบุ๊ค PC ของคุณใหม่ใด้ด้วย

### Windows® UI

Windows<sup>®</sup> 8 มาพร้อมระบบติดต่อผู้ใช้ (UI) แบบสี่เหลี่ยมเรียงติดกัน ซึ่งอนุญาตให้คุณจัดระเบียบ และเรียกใช้แอพพ์ Windows<sup>®</sup> จากหน้าจอเริ่ม ใด้อย่างง่ายดาย นอกจากนี้ ยังประกอบด้วยคุณสมบัติต่อใบนี้ ที่คุณสามารถใช้ในขณะที่ทำงานบนโน้ดบุ๊ค PC ของคุณ

#### หน้าจอเริ่มต้น

หน้าจอเริ่มต้น ปรากฏหลังจากที่ลงชื่อเข้าใช้ยังบัญชีผู้ใช้ของคุณสำเร็จ หน้าจอนี้ช่วยจัดระเบียบโปรแกรมและแอพพลิเคชั่นทั้งหมดที่คุณจำเป็ นต้องใช้ไว้ในสถานที่เดียว

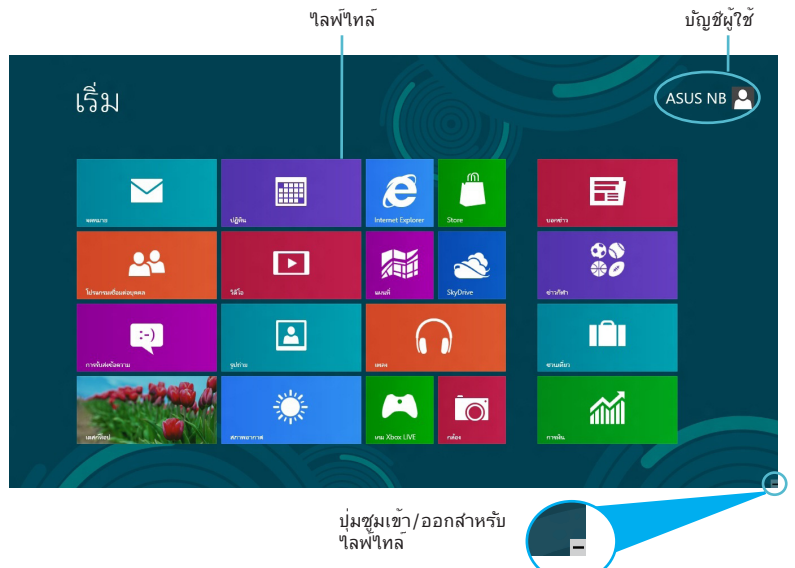

# 

กลุ่มของแอพพลิเคชั่นนี้ สามารถถูกปรับแต่งเพื่อเป็นอับเอนกประสง ค์สำหรับทำงานและเล่นบนโนัตบุ๊ค PC ของคุณ แต่ละรายการแสดงถึงฟังก์ชั่นเฉพาะที่คุณสามารถใช้ และแชร์ผ่านการเชื่อมต่อเครือข่ายใด้

> **สำคัญ!** จำเป็นต<sup>้</sup>องใช้หน้าจอความละเอียด 1024 x 768 พิกเซลหรือสูงกว่า เพื่อ**รัน้ใลพ้ไทล**์

หมายเหตุ: แอพพ<sup>์</sup>บางตัว จำเป็นต้องให้คุณลงชื่อเข้าใช้ยังบัญชี Microsoft ของคุณก่อนที่คุณจะสามารถเปิดใช้งานใด้

# ชื่อตสป็อต

อ็อตสป็อตบนหน้าจอ ใช้สำหรับเปิดโปรแกรม และเข้าถึงการตั้งค่าต่างๆ ของโน้ตบุ๊ค PC ของคุณ ฟังก์ชั้นในอ็อตสป็อตเหล่านี้ สามารถเปิดทำงานโดยใช้ทัชแพด

### ฮ็อตสป็อตบนแอพพ**์ที่เปิดขึ้นมาแล**้ว

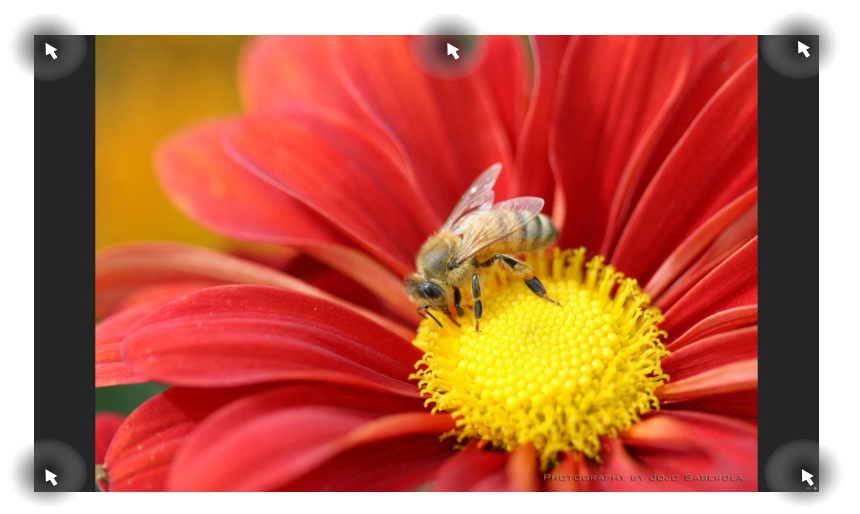

| ฮ๊อตสป็อต       | การกระทำ                                                                                                    |
|-----------------|----------------------------------------------------------------------------------------------------|
| มุมซ้ายบน       | (1) เลื่อนตัวชี้เมาส์<br>จากนั้นคลิกธัมบ์เนลของแอพพ์เร็วๆ นี้<br>เพื่อกลับใปยังแอพพ์นั้น                                          |
|                 | (2) ถ้าคุณเปิดมากกว่าหนึ่งแอพพ้<br>ให้เลื่อนลงเพื่อแสดงแอพพ์ที่เปิดทั้งหมด                                                        |
| มุมซ้ายล่าง     | เลื่อนตัวชี้เมาส <i>์</i><br>จากนั้นคลิกธัมบ์เนลของหน้าจอเริ่มต <sup>ั</sup> น<br>เพื่อกลับใปย <i>ั</i> งหน้าจอเริ่มตัน           |
| ด้านบน          | เลื่อนตัวชี้เมาส <i>์</i> ของคุณ<br>จนกระทั่งตัวชี้เปลี่ยนใปเป็นใอคอนรูปมือ<br>ลากและปล่อยแอพพ <i>์</i> ไปย <i>ั</i> งตำแหน่งใหม่ |
| มุมขวาบนและล่าง | เลื่อนดวิชี้เมาส์ของคุณเพื่อเบิด Charm bar<br>(ชาร์มบาร์)                                                                         |
|                 |                                                                                                    |

# อือตสป็อตบนหน้าจอเริ่มต้น

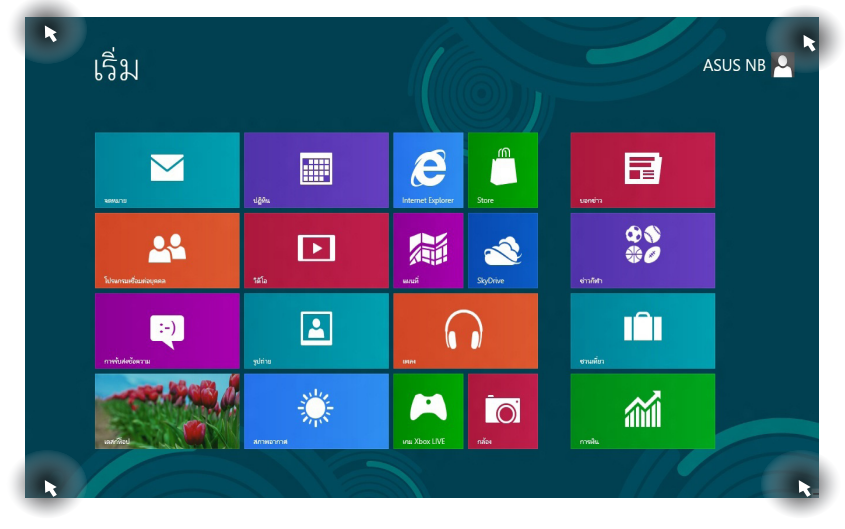

| อ๊อตสบ็อต       | การกระทำ                                                                                 |
|-----------------|------------------------------------------------------------------------------------------|
| มุมซ้ายบน       | (1) เลื่อนตัวชี้เมาส์<br>จากนั้นคลิกธัมบ์เนลของแอพพ์เร็วๆ นี้<br>เพื่อกลับใปยังแอพพ์นั้น |
|                 | (2) ถ้าคุณเปิดมากกว่าหนึ่งแอพพ้<br>ให้เลื่อนลงเพื่อแสดงแอพพ์ที่เปิดทั้งหมด               |
| มุมซ้ายล่าง     | เลื่อนตัวชี้เมาส์<br>จากนั้นคลิกธัมบ์เนลของแอพพ์เร็วๆ นี้<br>เพื่อกลับใปยังแอพพ์นั้น     |
| มุมขวาบนและล่าง | เลื่อนตัวชี้เมาส <sup>ั</sup> ของคุณเพื่อเปิด Charm bar<br>(ชาร์มบาร์)                   |

# การทำงานกับใลฟ์ใทล์

้ใช้ทัชแพดหรือแป้นพิมพ์ของโน้ตบุ๊ค PC ของคณเพื่อเรียกใช้ และปรับแต่งแอพพ<sup>ั</sup>ของคุณ

### การเรียกใช้แอพพ์

- ้วางตำแหน่งตัวชี้เมาส์ของคุณใว้เหนือแอพพ์ ้จากนั้นคลิกซ้าย หรือแทปห<sup>ู่</sup>นึ่งครั้งเพื่อเปิดแอพพ<sup>ั</sup>

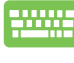

กดุ tab สองครั้ง จากนั้นใช้ปุ่มลูกศร เพื่อเรียกดระหว่างแอพพ<sup>ื</sup>่ต่าง่ๆ กิด enter เพื่อเปิดแอ<sup>้</sup>พพ<sup>ั</sup>ที่คณเลือก

#### การปิดแอพพ์

- 1. เลื่อนตัวชี้เมาส์ของคุณใปใว้ที่ด้านบนของแอพพ์ที่เปิดอยู่ ้จากนั้นรอให<sup>ั</sup>ตวั*ชี*้เปลี่ยนเป็นใอคอนรูปมือ
- 2. ลากและปล่อยแอพพ<sup>ั</sup>ไปใว้ยังด้านล่างของหน้าจอเพื่อปิดแอ พพ

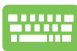

้จากหน้าจอแอพพ*์*ที่เปิดอยู่ กด alt + f4

# การปรับแต่งแอพพ์บนหน้าจอเริ่มต้น

้ย<sup>้</sup>าย เปลี่ยนขนาด หรือเลิกปักหมุดแอพพ<sup>ั</sup>จากหน<sup>้</sup>าจอเริ่มต<sup>ั</sup>น โดยใช้การกระทำต่อไปนี้.

- ในการย้ายแอพพ ์ ดับเบิลแทปที่แอพพ์ จากนั้นลากใปยังตำแหน่งใหม่
- ้ในการเปลี่ยนขนาดแอพพ ์ คลิกขวาที่แอพพ์ เพื่อเรียกเมนูการตั้งค่าขึ้นมา จากนั้นคลิกที่ใอคอน 💽

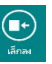

ในการเลิกปักหมุดแอพพ<sup>ั</sup>จากหน<sup>้</sup>าจอเริ่มต<sup>ั</sup>น คลิกขวาที่แอพพ ้เพื่อเรียกเมนูการตั้งค่าขึ้นมา

จากนั้นคลิกที่ใอคอน

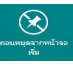

# การเรียกใช้แอพพ์ทั้งหมด

นอกเหนือจากแอพพ์ที่อยู่บนหน้าจอเริ่มตันของคุณอยู่แล้ว คุณสามารถเบิดแอพพลิเคชั่นอื่นๆ เช่น แอพพ์ ASUS ซอฟต์แวร์พิเศษ ที่มาพร้อมกับโน้ตบุ๊ค PC ของคุณ ผ่านหน้าจอ แอพพ์ทั้งหมด ใด้ด้วย

| โปรแ <i>ก</i>                               | ารม                         |                  |                               |                                  |                                 |
|---------------------------------------------|-----------------------------|------------------|-------------------------------|----------------------------------|---------------------------------|
| Internet Explorer                           | 101 ชวนเทียว                | <sup>36</sup> โอ |                               | เบ็คเคล็ดของ Windows             | ອ້າແສອນ XPS                     |
| SkyDrive                                    | เลสาหีอป                    | 🧱 สภาพลากาศ      | Power4Gear<br>Hybrid          | Windows Journal                  | lอาจากและการสแกน<br>ของ Windows |
| Store                                       | uanen:                      |                  | USB Charger Plus              | Windows Media<br>Player          | 🝋 บันทึกข่อช่วยเสื่อน           |
| เลื่อง                                      | ปฏิติน                      |                  | ความง่ายในการเข้าถึงของ Win   | WordPad                          | สม ค่ะอักษณ                     |
| การสัน                                      | 🞦 โปรแกรมเชื่อมต่อ<br>บุคคล |                  | Windows Speech<br>Recognition | การเชื่อมต่อเตสก์ก็อ<br>ประยะไกล | แผงป้อนข้อมูล<br>คณิตศาสตร์     |
| การับสะข้อความ                              | ไปขณารมอำแของ<br>Windows    |                  | 🥶 แป้นพิมพ์บนหน้าจอ           | เครื่องคิดเลข                    | 🗾 แผ่นจดบันทึก                  |
| inai Xbox LIVE                              | innest 📷                    |                  | 😏 โปรแกรมผู้บรรยาย            | 🙊 เครื่อเมือสนิป                 | 🛷 ระบายสี                       |
| ແລະ ອີງ ອີງ ອີງ ອີງ ອີງ ອີງ ອີງ ອີງ ອີງ ອີງ | CO IWAN                     |                  | 🐔 แหลลาล                      | สัวบันทึกขั้นตอน                 |                                 |
| รสหมาย                                      | ູ ຈູປກ່າຍ                   |                  |                               | ตัวบันทึกเสียง                   | Help and Support                |
|                                             |                             |                  |                               |                                  |                                 |
| <                                           |                             |                  |                               |                                  |                                 |

แถบเลื่อนแนวนอน

#### การเปิดหน้าจอ แอพพ์ทั้งหมด

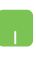

คลิกขวาที่หน้าจอเริ่มต้น จากนั้นคลิกใอคอน All Apps (แอพพ์ทั้งหมด)

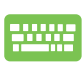

จากหน้าจอเริ่มต้น กด *ปุ่ม Windows + Z* ใอคอน All Apps (แอพพ์ทั้งหมด) จะถูกเลือกโดยอัตโนมัติ ดังนั้นคุณเพียงกด Enter

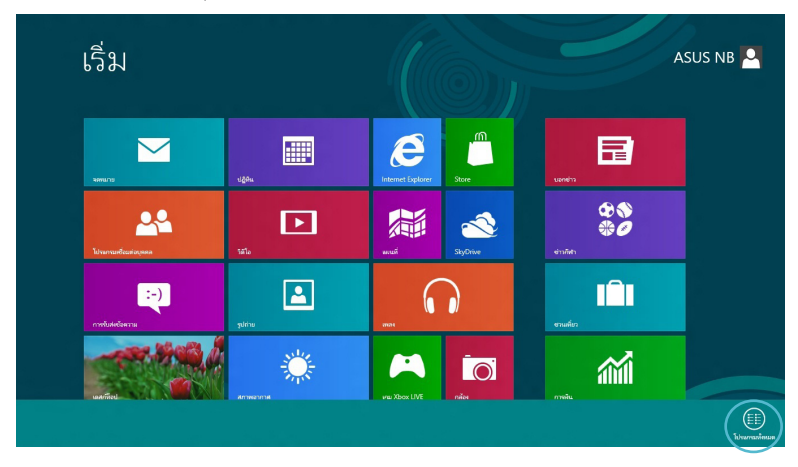

# การเพิ่มแอพพ์มากขึ้นบนหน้าจอเริ่มต้น

- 1. วางตำแหน่งตัวชี้เมาส์เหนือแอพพ์ที่คุณต้องการเพิ่มบนหนั าจอเริ่มตัน
  - 2. คลิกขวาที่แอพพ ์เพื่อเปิดทำงานการตั้งค่าของแอพพ์

|                  | โปรแกรม                                    | 1                         |                                 |                               |                                   |                             |                             |
|------------------|--------------------------------------------|---------------------------|---------------------------------|-------------------------------|-----------------------------------|-----------------------------|-----------------------------|
| e                | Internet Explorer                          | ชวนเทียว                  | 1สโอ                            |                               | เบ็คเคล็ดของ Windows              | n 🛪                         | uanoo XPS                   |
| 2                | SkyDrive                                   | เดสก่ถือป                 | สภาพอากาศ                       | Power4Gear<br>Hybrid          | Windows Journal                   | 🎻 โท<br>ขอ                  | รสารและการสแกน<br>N Windows |
|                  | Store                                      | บอกข่าว                   |                                 | USB Charger Plus 🗸            | Windows Media<br>Player           | 🧶 <sup>ปม</sup>             | ทึกข่อช่วยเสื่อน            |
| <u>io</u> i      | กล้อง                                      | ປຽກແ                      |                                 | ความง่ายในการเข้าถึงของ Win   | WordPad                           | <b>ap</b> <sup>sist</sup>   | รักษาะ                      |
| 2                | การมิน 🧧                                   | โปรแกรมเชื่อมต่อ<br>บุคคล |                                 | Windows Speech<br>Recognition | การเชื่อมต่อเคสก์ที่อ<br>ประชะไกล | 🐋 🖬                         | งป้อนข้อมูล<br>มิตศาสตร์    |
| Q                | การรับส่งข้อความ                           | โปรมกรมอ่านของ<br>Windows |                                 | 📑 แป้นพิมพ์บนหน้าจอ           | เครื่องคิดเลข                     | 🦉 si                        | แจดบันทึก                   |
| -                | inu Xbox LIVE                              | และแท้                    |                                 | 😏 โปรมกรมผู้บรรยาย            | เครื่อเมื่อสนิป                   | <i>ৰ্ব্য</i> <sup>501</sup> | กยสี                        |
| 48<br>0 <i>0</i> | ชาวกีฬา                                    | เพลง                      |                                 | wiwere                        | ตัวบันทึกขั้นตอน                  |                             |                             |
|                  | จดหมาย                                     | ງີກຸມ                     |                                 |                               | ด้วเป็นทึกเสียง                   | ? He                        | lp and Support              |
| Josephini Taarka | <ul> <li>ปาระบุณาของการเพื่อสีท</li> </ul> | auforitate underictioned  | ฐานณี เป็นส่านกระกิษัง<br>หพื่น |                               |                                   |                             | รัประกรมโคนค                |
| 3.               | คลิกที่ใอค                                 | าอน 📀                     |                                 |                               |                                   |                             |                             |

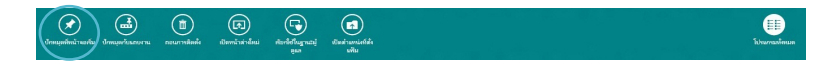

# Charm bar (ชาร์มบาร์)

ชาร์มบาร์ เป็นแถบเครื่องมือที่สามารถเปิดขึ้นมาที่ด้านขวาของหน้าจ อของคุณใด้ ซึ่งประกอบด้วยเครื่องมือหลายอย่าง ซึ่งอนุญาตให้คุณแชร์แอพพลิเคชั่นต่างๆ และให้การเข้าถึงอย่างรวดเร็วเพื่อปรับแต่งการตั้งค่าต่างๆ ของโน้ตบุ๊ค PC ของคุณ

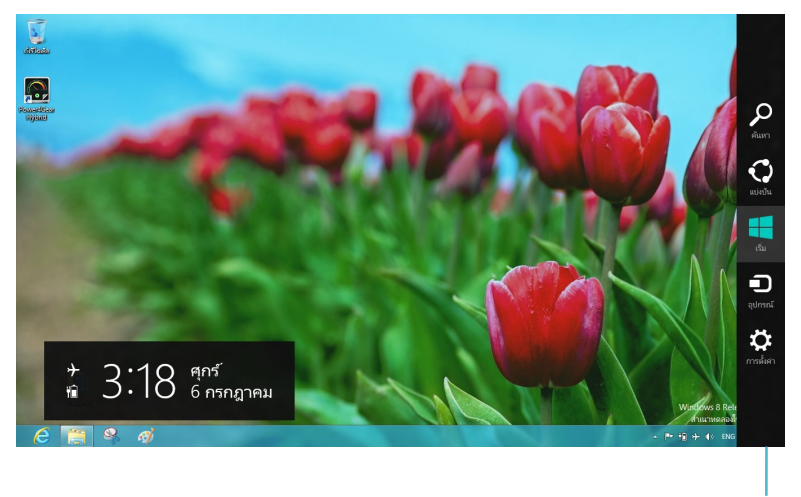

ชาร์มบาร์

#### การเปิดชาร์มบาร์

**หมายเหตุ:** เมื่อเรียกชาร*์*มบาร*์*ออกมา แรกสุดจะปรากฏเป็นชุดของใอคอนสีขาว ภาพด้านบนแสดงว่าชาร*์*มบาร*์*มีลักษณะอย่างใรหล*ั*งจากที่ถูกเรีย กขึ้นมา

ใช้ทัชแพดหรือแป้นพิมพ์ของโน้ตบุ๊ค PC ของคุณเพื่อเรียกใช้ชาร์มบาร์

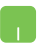

เลื่อนตัวชี้เมาส์ของคุณใปที่มุมขวาหรือซ้ายบนของหน้าจอ

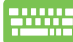

กด ป*ุ่ม Windows + C* 

## ภายในชาร์มบาร์

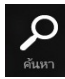

Search (ค้นหา)

เครื่องมือนี้ ใช้สาหรับคันหาไฟล*์* แอพพลิเคชั่น หรือโปรแกรมต่างๆ ในโน้ตบุ๊ค PC ของคุณ

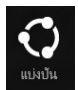

Share (แชร์)

เครื่องมือนี้ อนุญาตให้คุณแชร์แอพพลิเคชั่นต่างๆ ผ่านใชต์เครือข่ายสังคมออนใลน์หรืออีเมล

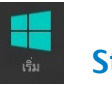

Start (ເรົ່ມ)

เครื่องมือนี้สั่งให้จอแสดงผลกลับใปยังหน้าจอเริ่มตัน จากหน้าจอเริ่มตัน คุณสามารถใช้ปุ่มนี้ เพื่อกลับใปยังแอพพที่เปิดอยู่ล่าสุดใดดวย

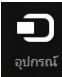

Devices (อุปกรณ์)

เครื่องมือนี้ใช้สำหรับเข้าถึงและแชร์ไฟล<sup>ั</sup>กับอุปกรณ<sup>ั</sup>ต่างๆ ที่ต่ออยู่กับโน้ตบุ๊ค PC ของคุณ เช่นจอแสดงผลภายนอก หรือเครื่องพิมพ์

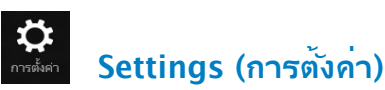

เครื่องมือนี้ อนุญาตให้คุณเข้าถึงการตั้งค่า PC ของโน้ตบุ๊ค PC ของคุณ

### **คุณสมบ**ัติสแน็ป

การใช้คุณสมบัติสแน็ป อนุญาตให้คุณรันแอพพลิเคชั่น 2 ตัวพร้อมกันบนโน้ตบู๊ค PC ของคุณ หลังจากที่เปิดทำงาน สแน็ปบาร์จะปรากฏขึ้นเพื่อแบ่งจอแสดงผลของคุณออกเป็น 2 ส่วน

> **สำคัญ!** จำเป็นต<sup>้</sup>องมีความละเอียดหน้าจออย่างน<sup>้</sup>อยที่สุด 1366 x 768 เพื่อใช้คุณสมบัติสแน็ป

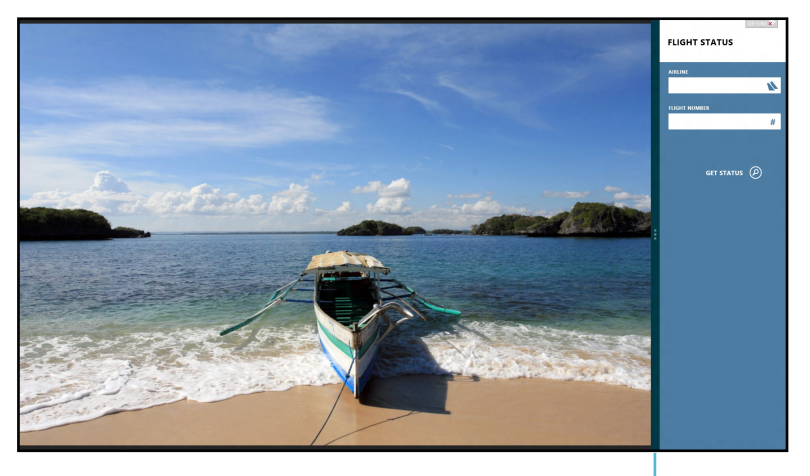

สแน็ปบาร์

#### การเบิดใช้งานสแน็ป

ใช้ทัชแพดหรือแป้นพิมพ์ของโน้ตบุ๊ค PC ของคุณเพื่อเรียกใช้สแน็ปบนหน้าจอ

- 👖 1. คลิกที่แอพพเพื่อเรียกใช้งานแอพพ
  - เลื่อนดัวชี้เมาส<sup>ั</sup>ไว้ที่ด้านบนของหน้าจอ
  - หลังจากที่ตัวชี้เปลี่ยนใปเป็นใอคอนรูปมือ ให้ลากแล้วปล่อยแอพพ์ไปที่ด้านขวาหรือด้านช้ายของหน้าต่ างการแสดงผล

-----

เบิดแอพพ<sup>ั</sup> จากนั้นกด ปุ่ม Windows + เพื่อเบิดใช้งานสแน็ปบาร<sup>ั</sup> แอพพ<sup>ั</sup>แรกควรถูกวางในบริเวณการแสดงผลที่เล็กกว่าโดยอั ตโนม*ั*ติ

# การเชื่อมต่อ Wi-Fi

้เข้าถึงอีเมล ท่องอินเทอร์เน็ต และแชร์แอพพลิเคชั่นผ่านใชต์เครือข่า ้ยสง้คมออนใลน โดยใช้โน้ตบ๊ค PC ของคณผ่านการเชื่อมต่อ Wi-Fi

> สำคัญ! ต้องบิด Airplane mode (โหมดการบิน) เพื่อเปิดทำงานฟังก์ชั้นนี้

### การปิดทำงานโหมดระหว่างอยู่บนเครื่องบิน

ใช้ทัชแพดหรือแป้นพิมพ<sup>์</sup>ของโน<sup>ั</sup>ตบุ๊ค PC ของคณเพื่อปิดทำงานโหมดนี้

- 1. เปิดใช้งาน Charm bar (ชาร์มบาร์)
  - 2. คลิก Settings (การตั้งค่า) จากนั้นคลิกที่ใอคอน 📩

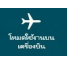

เลื่อนแถบการตั้งค่าใปทางด้านข้าย เพื่อปิดโหมดนี้

-----

กด *fn* + V

### การเปิดทำงาน Wi-Fi

เปิดทำงาน Wi-Fi ในโน้ตบุ๊ค PC ของคุณโดยใช้ขั้นตอนต่อใปนี้:

- เปิดใช้งาน Charm bar (ชาร์มบาร)์ 1.
  - 2. คลิก Settings (การตั้งค่า) จากนั้นคลิกที่ใอคอน

การตั้งค่า เริ่ม e m  $\sim$ 22 Ś :-)  $\left( \right)$ Ő Ō. (h)เปลี่ยนการตั้งค่าพี

หมายเหตุ: ถ้า Airplane mode (โหมดการบิน) เปิดทำงาน 就 จะปรากฏขึ้นแทนที่ใอคอนที่ใช้ได้ สัญลักษณ์

3. เลือกแอคเซสพอยต<sup>้</sup>จากรายการของการเชื่อมต่อ Wi-Fi ที่มี

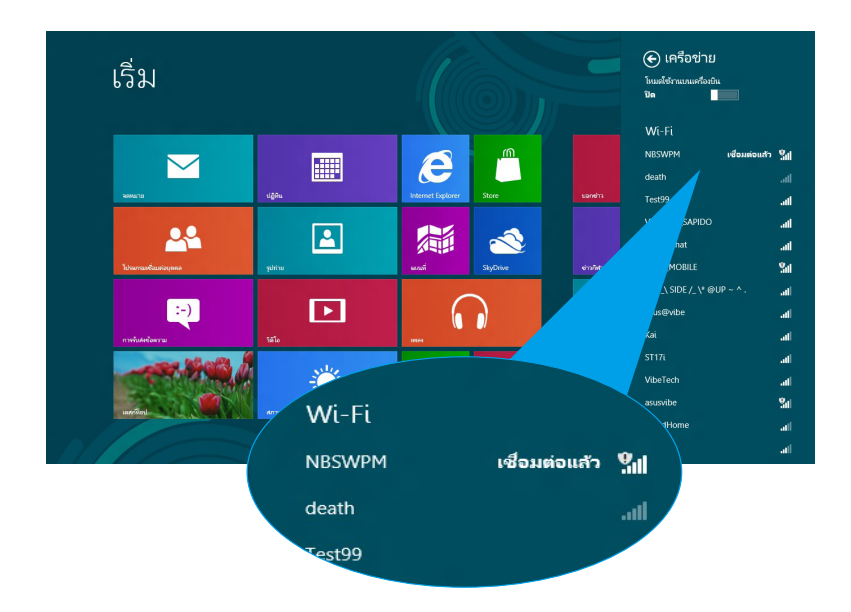

 แอคเซสพอยต<sup>์</sup>ที่คุณเลือกจะถูกเปิดทำงาน ดังแสดงด้านล่าง คลิก Connect (เชื่อมต่อ) เพื่อเริ่มการเชื่อมต่อเครือข่าย

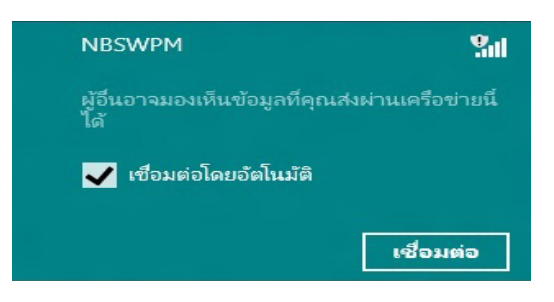

**หมายเหตุ:** คุณอาจถูกขอให<sup>้</sup>ป้อนรหัสรักษาความปลอดภัย เพื่อเปิดใช้งานการเชื่อมต่อ Wi–Fi

# ปุ่มฟังก์ชั่น

ี่ปุ่มฟังก์ชั่นบนแป้นพิมพ์ของโน้ตบุ๊ค PC ของคุณสามารถเรียกใช้คำสั่งต่างๆ และเข้าถึงแอพพ์ชอฟต์แวร์ ASUS บนหน้าจอเริ่มตัน หรือเดสก์ทอปแอพพลิเคชั่นใด้

| <br>fn + | f1  | ส้งให้โน้ตบุ๊ค PC เข้าสู่ Sleep mode<br>(โหมดสลีป)                                                                         |
|----------|-----|----------------------------------------------------------------------------------------------------|
| fn +     | f2  | เปิดหรือปิด Airplane mode (โหมดการบิน)                                                                                     |
|          |     | <b>หมายเหตุ:</b> เมื่อเปิดทำงาน Airplane<br>mode (โหมดการบิน) จะปิดทำงานกา<br>รเชื่อมต่อใร้สายทั้งหมด                      |
| fn +     | f3  | <b>(บนเครื่องบางรุ่น)</b> ลดความสว่างของแป้นพิมพสำ<br>หรับโน้ดบุ๊ค PC รุ่นที่มีแบคใลท <sup>ั</sup> บนแป้นพิมพ <sup>ั</sup> |
| fn +     | f4  | <b>(บนเครื่องบางรุ่น)</b> เพิ่มความสว่างของแป้นพิมพ <sup>ั</sup> ส<br>ำหรับโน้ตบุ๊ค PC รุ่นที่มีแบคใลท์บนแป้นพิมพ์         |
| fn +     | f5  | ลดความสว่างของจอแสดงผล                                                                                                    |
| fn +     | f6  | เพิ่มความสว่างของจอแสดงผล                                                                                                  |
| fn +     | f7  | ปิดหน้าจอแสดงผล                                                                                                    |
| fn +     | f8  | เปิดทำงานการตั้งค่าหน้าจอที่สอง                                                                                            |
|          |     | <b>หมายเหตุ:</b> ให้แน่ใจว่าหน้าจอที่สองแชื่อ<br>มต่ออยู่กับโน้ตบุ๊ค PC ของคุณ                                             |
| fn +     | f9  | เรียกใช้แอพพ <sup>ั</sup> ทัชแพด<br>เพื่อให้คุณเปิดทำงานหรือปิดทำงาน                                                       |
| fn +     | f10 | เปิดหรือปิดลำโพง                                                                                                    |
| fn +     | f11 | ลดระดับเสียง ลำโพง                                                                                                    |
| fn +     | f12 | เร่งระดับเสียง ลำโพง                                                                                                    |

# บุ่มฟังก์ชั่นสำหรับเดสก์ทอปแอพพ์

นอกจากนี้ โน้ตบุ๊ค PC ของคุณยังมาพร้อมกับชุดของปุ่มฟังก<sup>ั</sup>ช้นพิเศษ ที่สามารถใช้เฉพาะบนเดสก์ทอปแอพพลิเคช้นใด้

> **สำคัญ!** แรกสุด เปิดเดสก์ทอปแอพพลิเคช้นก่อนที่จะใช้ปุ่มฟังก์ชั่นใดๆ ด้านล่าง

| fn + C        | สลับระหว่างแอพพ์ ASUS Splendid<br>Video Enhancement Technology<br>เพื่อสลับระหว่างโหมดส์ในการแสดงผล<br>เหล่านี้: Gamma Correction<br>(การแก้ไขแกมม่า), Vivid Mode<br>(โหมดสดใส), Theater Mode<br>(โหมดโรงภาพยนตร์), Soft Mode<br>(โหมดชอฟต์), My Profile<br>(โปรไฟล์ของฉัน) และ Normal<br>(ปกติ) |
|---------------|----------------------------------------------------------------------------------------------------|
| fn + V        | <b>เรียกใช้แอพพ์ ASUS Life Frame</b><br>(สำหร <i>ั</i> บรายละเอียดเพิ่มเติม ดูหน้า 22)                                                                                                    |
| fn + spacebar | <b>เรียกใช้แอพพ์ ASUS Power4Gear<br/>Hybrid</b> (สำหรับรายละเอียดเพิ่มเติม<br>ดูหน <sup>้</sup> า 24)                                                                                                    |

# แอพพ์ที่น่าสนใจของ ASUS

### **ใ**ลฟ**์เฟรม**

ใช้ความสามารถของเว็บแคมผ่านแอพพ<sup>ั</sup>ใลฟ<sub>์</sub>เฟรม ถ่ายภาพ แก้ไขภาพ บันทึกวิดีโอ บันทึกไฟล<sub>์</sub>เสียง ใช้เว็บแคมของคุณเป็นอุปกรณ์ตรวจดูแลระบบรักษาความปลอดภัย และเล่นเกมต่างๆ โดยใช้แอพพ์นี้

**หมายเหตุ:** โน้ตบุ๊ค PC บางรุ่นอาจจำเป็นต<sup>ั</sup>องให้คุณเปิดทำงานก ล้องก่อนที่จะใช้ไลฟ์เฟรม

### ในการเรียกใช้ใลฟ์เฟรม

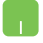

เปิดเดสก<sup>ั</sup>ทอปแอพพลิเคชั่น จากนั้น

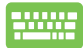

กด *fn* + V

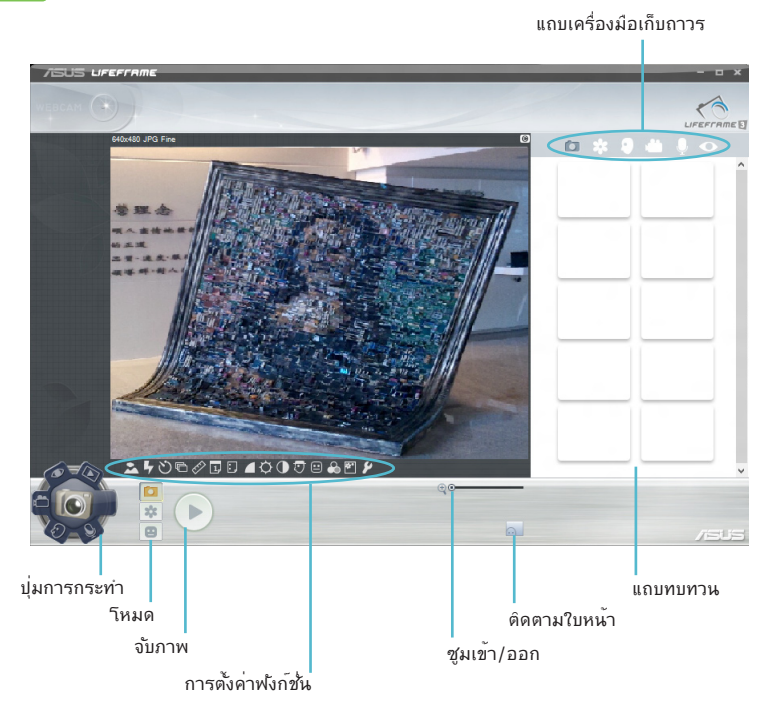

### ฟังก์ชั่นใลฟ์เฟรม

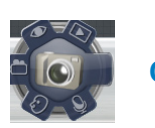

Camera (กล้อง)

ใช้ฟังก<sup>ั</sup>ช้นนี้เพื่อถ่ายภาพโดยใช้เว็บแคมของคุณ

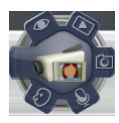

Camcorder (กล้องวิดีโอ)

ใช้พ**ั**งก<sup>ั</sup>ช้นนี้เพื่อถ่ายวิดีโอโดยใช้เว็บแคมของคุณ

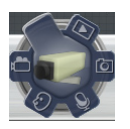

Monitor (ตรวจดูแล)

ฟงัก์ชั่นนี้อนุญาตให้คุณใช้เว็บแคมของคุณเป็นอุปกรณ์ตรวจดูแ ลด้านระบบรักษาความปลอดภัย เนื่องจากกล้องจะตรวจจับความ เคลื่อนใหว จากนั้นบันทึกเป็นภาพถ่ายเก็บใว้

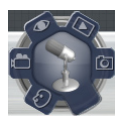

Voice Recorder (เครื่องบันทึกเสียง)

ใช้ฟังก์ชั่นนี้เพื่อบันทึกใฟล์เสียงในโน้ตบุ๊ค PC ของคุณ

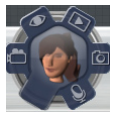

Game (เกม)

ฟงก์ชั่นนี้อนุญาตให้คุณเล่นเกมโดยใช้เว็บแคม

### **Power4Gear Hybrid**

ปรับแต่งสมรรถนะของโน<sup>ั</sup>ตบุ๊ค PC ของคุณให้ดีที่สุดโดยใช้โหมดการประหยัดพลังงานใน Power4Gear

> **หมายเหตุ:** การถอดปลั๊กโน้ตบุ๊ค PC จากอะแดปเตอร์เพาเวอร*์* จะเปลี่ยน Power4Gear Hybrid เป็นโหมดการประหยัดแบตเตอรี่โดยอัตโนม*ั*ติ

#### ในการเรียกใช้ Power4Gear Hybrid

👖 เปิดเดสก<sup>ั</sup>ทอปแอพพลิเคชั่น จากนั้น

-----

กด *fn + spacebar* 

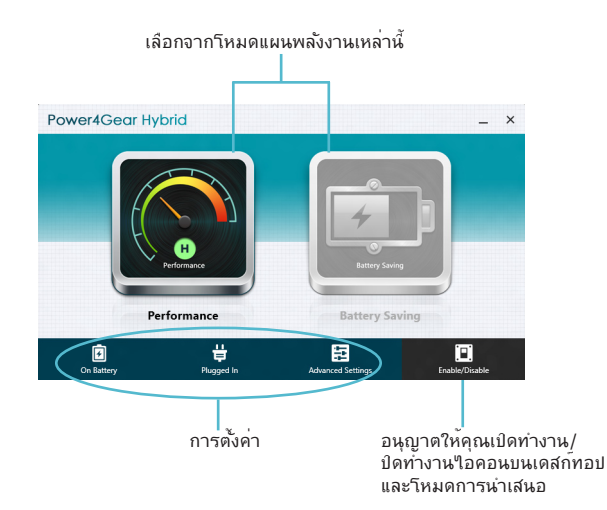

#### **โหมดสมรรถนะ**

ใช้โหมดนี้ในขณะที่กำลังทำกิจกรรมที่ต้องใช้ความสามารถเครื่องสูง เช่น กำลังเล่นเกม หรือกำลังนำเสนองานธุรกิจโดยใช้โน้ตบุ๊ค PC ของคุณ

ในการปรับแต่ง คลิกใอคอน **Performance (สมรรถนะ)** ภายในหน้าต่าง Power4Gear Hybrid จากนั้นคลิกที่ **Settings (การตังค่า)** 

#### **โหมดการประหย**ัดแบตเตอรี่

โหมดนี้ช่วยยึดอายุแบตเตอรี่โน้ตบุ๊ค PC ของคุณในขณะที่เสียบอยู่กับอะแดปเตอร์เพาเวอร์ หรือในขณะที่ท่างานโดยใช้พลังงานแบตเตอรี่เพียงอย่างเดียว

ในการปรับแต่ง คลิกใอคอน Battery Saving (การประหยัดแบตเตอรี่) ภายในหน้าต่าง Power4Gear Hybrid จากนั้นคลิกที่ Settings (การตังค่า)

# เครื่องชาร**์จ USB**+

นอกจากนั้น คุณสมบัตินี้ยังสามารถถูกใช้ในขณะที่โน้ตบุ๊ค PC ของคุณอยู่ในโหมดสลีป ไฮเบอร์เนต หรือบิดเครื่องได้ด้วย (ในเครื่องบางรุ่น)

> **หมายเหตุ:** เครื่องชาร*์*จ USB+ ใช้ใด้ในพอร*์*ต USB 3.0 ด้วยใอคอน **ร**

**คำเตือน!** ถ้าอุปกรณ*์*ที่เชื่อมต่ออยู่ร้อนเกินใป ให้ถอดออกทันที

#### การใช้การตั้งค่า เครื่องชาร**์จ USB**+

การตั้งค่า เครื่องชาร์จ USB+ อนุญาตให้คุณตั้งค่าขีดจำกัดของเครื่อ ง ชาร์จ USB+ เมื่อ ASUS โน้ตบุ๊คพีซีทำงานโดยใช้พลังงานแบตเตอรี่ นอกจากนั้น คุณสมบัตินี้ยังอนุญาตให้คุณชาร์จอุปกรณ์ต่างๆ ขณะที่โน้ตบุ๊ค PC ของคุณอยู่ในโหมดสลีป ไฮเบอร์เนต หรือปิดเครื่องได้ด้วย

- 1. คลิกขวาที่ใอคอน เครื่องชาร์จ USB+ อีบนถาดเดสก์ทอป, จากนั้นคลิก การดังค่า
  - ทำเครื่องหมายที่
     Enable USB Charger+ in battery mode
     (เปิดทำงาน เครื่องชาร์จ USB+ ในโหมดแบตเตอรี่)

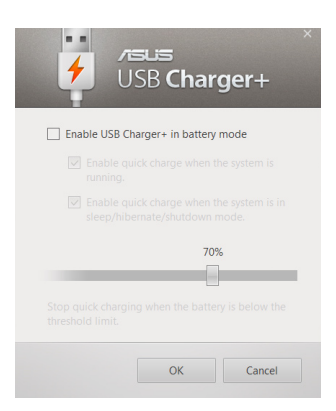

 เลือกตัวเลือกการชาร์จที่ต้องการ: Enable quick charge when the system is running (เปิดทำงานการชาร์จอย่างเร็วเมื่อระบบกำลังทำงาน) หรือ Enable quick charge when the system is in sleep/hibernate/shutdown mode (เปิดทำงานการชาร์จอย่างเร็วเมื่อระบบอยู่ในโหมดสลีป/ ไฮเบอร์เนต/ปิดเครื่อง)

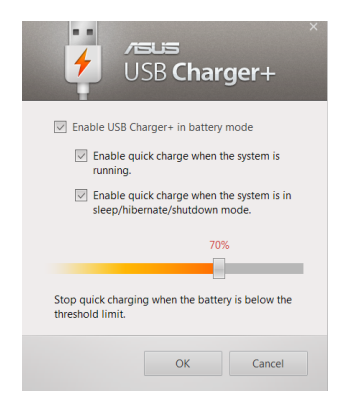

**หมายเหตุ:** ในเครื่องบางรู่น เครื่องชาร<sup>ั</sup>จ USB+ จะเลือกตัวเลือกทั้งสองใหโดยอัตโนมัติ คูณสามารถยกเลิกการเลือกตัวเลือกทั้ง 2 ตัวเลือกนี้<sup>แ</sup>ด<sup>้</sup> ถาจำเป็น

- 4. เลื่อนตัวเลื่อนเปอร์เซ็นต์ไปทางซ้ายหรือไปทางขวา เพื่อตั้งค่า ขีดจำกัดสำหรับการชาร์จอุปกรณ์
- คลิก ตกลง เพื่อบันทึกการตั้งค่าที่ทำ ไม่เช่นนั้น คลิก ยกเลิก

# เปิดทันที

ประหยัดพลังงานแบตเตอรี่ในขณะที่โน้ตบุ๊ค PC ของคุณอยู่ในโหมดดีพสลีป (ดีพ S3) โดยใช้ เปิดเครื่องทันที

> **หมายเหตุ:** ดีพ S3 เป็นเทคโนโลยีที่อนุญาตให<sup>้</sup>คุณประหยัดพล**ั**งง านแบตเตอรี่ใด้มากขึ้น ในขณะที่ ASUS โน้ตบุ๊คพีชีของคุณอยู่ในโหมดสลีป

> **สำคัญ!** เวลาสแตนด์บายจะแตกต่างกันใปขึ้นอยู่กับความจุแบตเต อรี่ที่เหลือ รุ่นคอมพิวเตอร*์* การกำหนดค่า และเงื่อนใขการใช้งานของโน<sup>ั</sup>ตบุ๊คพีซีของคุณ

#### **โหมดสมรรถนะ**

ตามค่าเริ่มต<sup>ั</sup>น โหมดสมรรถนะถูกเปิดทำงานในโน<sup>ั</sup>ตบุ๊คพีซีของคุณ โหมดนี้อนุญาตให้ระบบกลับไปยังสถานะการทำงานสุดท้ายในสองวิ นาที แม้หลังจากที่โน<sup>ั</sup>ตบุ๊คพีซีของคุณเข้าไปยังโหมดดีพสลีปแล้ว

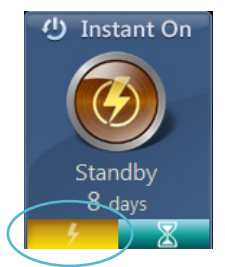

#### **์ โหมดการประหย**ัดแบตเตอรึ่

โหมดนี้ให้ระยะเวลาสแตนด์บายที่นานกว่า โดยให้แบตเตอรื่อยู่ได้นานถึงสามสิบ (30) วันหรือมากกว่า เมื่อเปิดทำงาน โน้ตบุ๊ค PC จะกลับไปยังสถานะการทำงานก่อนหน้าได้อย่างรวดเร็วเพียง 7 วินาที หลังจากที่เข้าสู่โหมดดีพสลีป 4 ชั่วโมง

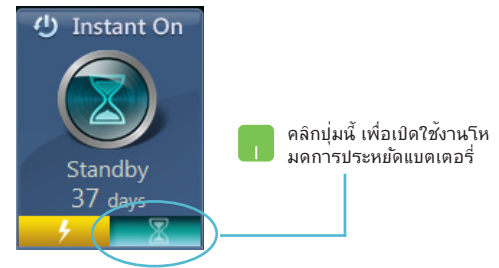

# การลบทุกสิ่งทุกอย่าง และติดตั้ง Windows ใหม่

การกู้คืนโน้ตบุ๊ค PC ของคุณกลับเป็นการตั้งค่าดั้งเดิมจากโรงงานสาม ารถทำใด้โดยใช้ตัวเลือก Remove everything and reinstall (ลบทุกสิ่งและดิดตั้งใหม่) ในการตั้งค่า PC ดูขั้นตอนด้านล่างเพื่อเปิดทำงานตัวเลือกนี้:

**สำคัญ!** สำรองข้อมูลทั้งหมดของคุณก่อนที่จะเปิดทำงานตัวเลือกนี้

**หมายเหตุ:** กระบวนการนี้อาจใช*้*เวลาพอสมควรในการดำเนินการ จนสมบูรณ<sup>์</sup>

- เปิดใช้งาน ชาร์มบาร์
  - คลิก Settings (การตั้งค่า) > Change PC Settings (เปลี่ยนแปลงการตั้งค่า PC) > General (ทั่วไป)
  - ເລື່อนลงเพื่อดูตัวเลือก Remove everything and reinstall Windows (ลบทุกสิ่งและติดตั้ง Windows ใหม่) ภายใต้ตัวเลือกนี้ คลิก Get Started (เริ่มต้น)

| การตั้งค่าพีซี                        |                                              | ແມັນດຳເອັ້ນເກດຍິດ<br>ເປັດ                                                                                                    | ~ |
|---------------------------------------|----------------------------------------------|----------------------------------------------------------------------------------------------------|---|
| ปรับแต่งการตั้งค่าส่วนบุคคล<br>ผู้ใช้ |                                              | ภาษา<br>สนตร์แหน่งสร้อการในหลังสุข รูปแบบเป็นทัพท์ สมการก<br>การกำหนอสัตนตรองการก                                                 |   |
| การแจ้งให้ทราบ                        |                                              | รีเฟรชพีซีของคุณโดยไม่ส่งผลกระทบต่อแฟ้ม                                                                                           |   |
| ค้นหา                                 |                                              | ก้าเพียีของคุณทำงานไม่ราบขึ้น คุณสามารถก็เพรชพีซีได้โดยไม่ต่องกังวลร่ามาพก่าย เพลง วิดีโอและ<br>แฟ้นส่วนบุคลออื่นๆ ของคุณจะดูญหาย |   |
| ใช้ร่วมกัน                            |                                              | เริ่มต้นใช้งาน                                                                                                    | I |
| ทั่วไป                                |                                              | เอาทุกสิ่งออกแล้วติดตั้ง Windows ใหม่                                                                                             |   |
| ความเป็นส่วนตัว                       |                                              | ก้าคุณต้องการนำพี่ชีของคุณกลับมาใช้ไหม่หรือเริ่มต้นใหม่ก่อหมด คุณสามารถก็เช็ตพีซีได้เป็นการ<br>ตั้งต่างากโรงรานได้                |   |
| อุปกรณ์                               |                                              | เริ่มต้นใช้งาน                                                                                                    |   |
| ไร้สาย                                |                                              | การเริ่มต้นขั้นสง                                                                                                    |   |
| ความง่ายในการเข้าถึง                  |                                              | เริ่มระบบจากอุปกรณ์หรือสิสก์ (เช่น 38 หรือสรีมี) เปลี่ยนแปลงการทั้งค่าการเริ่มต้น                                                 |   |
| ซิงศ์การตั้งค่าของคุณ<br>โลบกรัป      | เอาทุกสิ่งออกเ                               | แล้วติดตั้ง Windows ใหม่                                                                                                    |   |
| ioni (b                               | ถ้าคุณต้องการนำพีซีขอ<br>ตั้งค่าจากโรงงานได้ | งคุณกลับมาใช่ใหม่หรือเริ่มต้นใหม่หั่งหมด คุณสามารถรีเข็ตพีซีให้เป็นการ                                                            | ) |
|                                       | เริ่มต้นใช้งาน                               |                                                                                                    |   |
|                                       |                                              |                                                                                                    |   |

 ปฏิบัติตามขั้นตอนบนหน้าจอ เพื่อทำการดิดตั้งใหม่ให้สมบูรณ์ และรีเซ็ตกระบวนการ

# การปิดเครื่องโน้ตบุ๊ค PC ของคุณ

การบิดเครื่องโน้ตบุ๊ค PC สามารถทำใด้บนหน้าจอเริ่มต้น หรือจากเดสก์ทอปแอพพลิเคชั่น

- 👖 1. เปิดใช้งาน Charm bar (ชาร์มบาร)์
  - คลิก Settings (การตั้งค่า) > Power (พลังงาน) > Shutdown (ปิดเครื่อง)

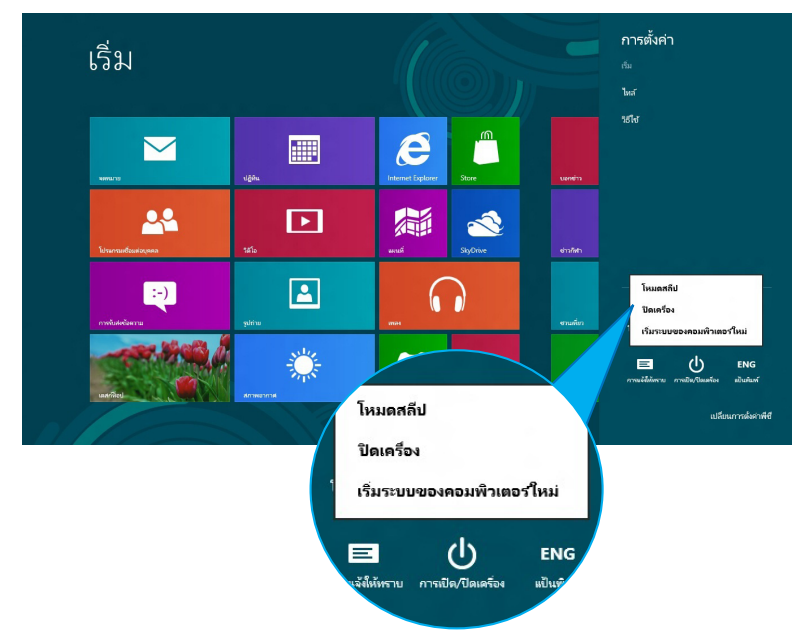

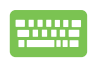

ในการบิดเครื่องจากเดสก<sup>ั</sup>ทอปแอพพ<sup>ั</sup>กด *alt + f4* เพื่อเปิดหน้าต่าง บิดเครื่อง

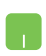

เลือก Shut Down (ปิดเครื่อง) จากรายการ จากนั้นคลิก OK (ตกลง)

| Windows 8                                 |
|-------------------------------------------|
| ดถนต้องการให้คอมพิวเตอร์เครื่องนี้ห่าอะไร |
| ปิดเครือง ✓                               |
|                                           |